# **Routery QNO**

# Instalacja certyfikatów SSL w routerach QVF74xx

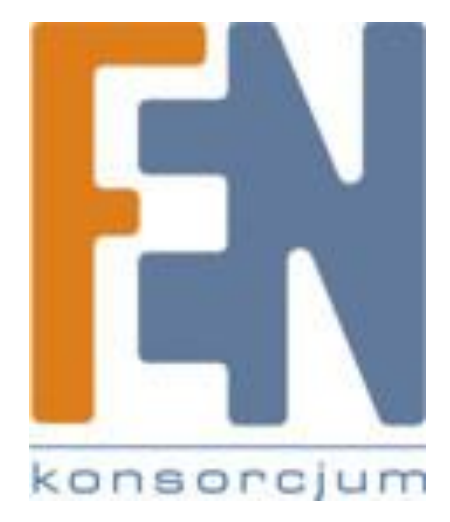

Poznań 2011

# 1. Cel instrukcji

Instrukcja opisuje generowanie i instalację na routerze oraz komputerach klientów certyfikatów SSL, wykorzystywanych przy zarządzaniu urządzeniem za pomocą protokołu https oraz przy zestawianiu połączeń VPN SSL.

# 2. Założenia

Routery QNO serii QVF74xx oferują możliwość zarządzania urządzeniem za pomocą szyfrowanego protokołu https oraz tworzenia tuneli VPN typu Client to Gateway z wykorzystaniem technologii SSL. Domyślnie routery QNO posiadają zainstalowany certyfikat SSL, wygenerowany dla domeny qno.com.tw(czyli strony głównej producenta routerów). W związku z tym, że każdy router docelowo będzie znajdował się pod określoną przez jego administratora nazwą domenową lub adresem IP, aby uniknąć problemów związanych z błędami występującymi w domyślnym certyfikacie SSL(wynikającymi z niezgodności nazwy w certyfikacie z adresem pod którym jest router), należy po zainstalowaniu routera wygenerować unikalny dla niego certyfikat.

W routerach dostępne są 2 metody instalacji certyfikatów SSL:

- import do routera certyfikatu wydanego przez CA(Certificate Authority), czyli autoryzowanego dostawcę certyfikatów

- wygenerowanie na routerze własnego certyfikatu(jako CA występuje wtedy sam router) i przeniesienie certyfikatu na komputery które z routerem będą się łączyły.

Obie metody mają swoje wady i zalety, w przypadku pierwszym proces generowania certyfikatu jest bardziej złożony, ponieważ w pierwszym kroku należy wygenerować na routerze plik CSR(Certificate Signing Request) a następnie dostarczyć plik do autoryzowanego wystawcy certyfikatów, gdzie na jego podstawie wygenerowany zostanie certyfikat dla routera i następnie wgrać ten certyfikat na router. Najczęściej wiąże się to z dodatkowymi kosztami jakie musi ponieść klient, w związku z wystawieniem certyfikatu przez CA. Zaletą tej metody jest jednak fakt, że certyfikatu w większości wypadków nie będzie trzeba przenosić na komputery klienckie ponieważ, przeglądarki posiadają wbudowaną listę autoryzowanych CA których certyfikatom ufają z założenia.

W przypadku drugim, to router sam stanowi CA, czyli nie trzeba generować pliku CSR i wysyłać go do autoryzowanego dostawcy oraz ponosić dodatkowych kosztów związanych z generowaniem certyfikatu. Minusem tego rozwiązania jest fakt, że certyfikat musi zostać zainstalowany na komputerach klienckich które będą podłączać się do routera.

Ponieważ, sam proces importu certyfikatu do routera jest analogiczny w obu wypadkach, w dalszej części opisano metodę generowania własnego certyfikatu na routerze oraz jego późniejszej instalacji na komputerze klienckim.

# 3. Generowanie i instalacja certyfikatu na routerze

Po zainstalowaniu routera w miejscu docelowym(nadaniu docelowej adresacji IP, lub przypisaniu nazwy domenowej) należy w pierwszym kroku wygenerować unikalny dla niego certyfikat SSL. Podstawowe wskazówki do konfiguracji wstępnej routerów QNO można znaleźć w instrukcji:

#### ftp://ftp.fen.pl/instrukcje/QNO/QNO\_podstawowa\_konfiguracja.pdf

Aby wygenerować certyfikat dla routera należy po zalogowaniu się na jego interfejs administracyjny przejść do zakładki(na tym etapie przy logowaniu do routera będziemy obserwować jeszcze błędy związane z nieprawidłowym certyfikatem): Advanced SSL VPN -> Certificate Management

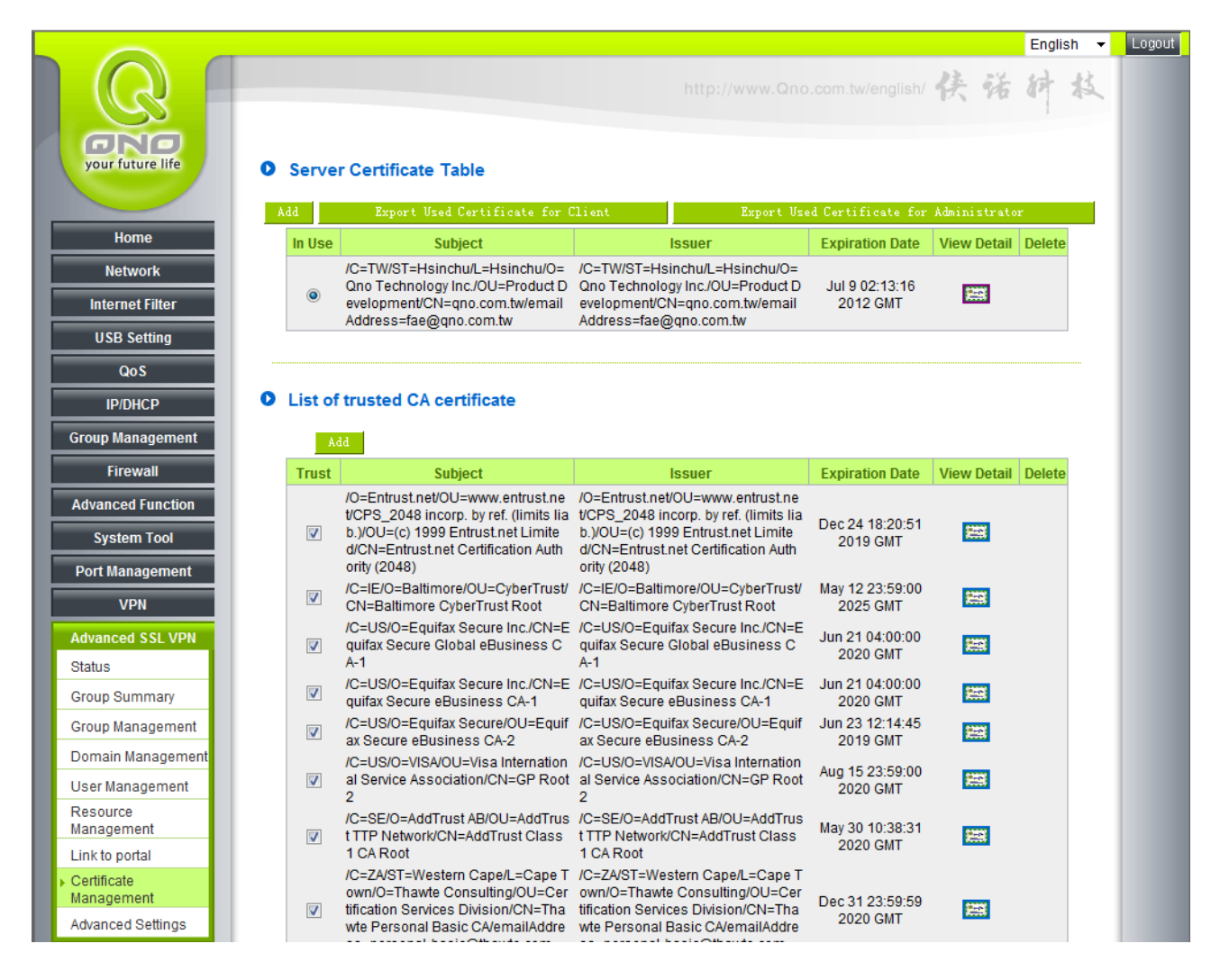

W dolnej części strony dostępne są dwie opcje generowania certyfikatów:

- Generate CSR for third-party certificate request – generowanie pliku CSR dla autoryzowanego wystawcy certyfikatów CA.

- Generate self-signed certificate - wygenerowanie certyfikatu dla routera bezpośrednio na nim

| Subject                   |                         |                                    |     |
|---------------------------|-------------------------|------------------------------------|-----|
| Country Name:             |                         |                                    |     |
| Province Name:            |                         |                                    |     |
| Locality Name:            |                         |                                    |     |
| Organization:             |                         |                                    |     |
| Department:               |                         |                                    |     |
| Common Name:              |                         | * required                         |     |
| E-mail                    |                         |                                    |     |
| Key Encryption<br>Length: | 512 🔻                   | * required                         |     |
| Valid Duration:           |                         | * required(unit:days)<br>(e.g.365) |     |
| erate CSR for third-pa    | rty certificate request | Generate self-signed cert          | ifi |

#### Server Certificate Generation

Zgodnie z przyjętymi założeniami, po wypełnieniu pól takich jak:

Country Name – Kod kraju – dwucyfrowy kod kraju w którym pracuje urządzenie np. PL

- Province Name Określenie regionu/województwa np. Wielkopolskie
- Locality Name Bardziej szczegółowe określenie lokalizacji/miasto np. Poznan
- Organization Organizacja która wykorzystuje certyfikat np. Konsorcjum FEN
- **Department** Dział organizacji do którego przypisany jest certyfikat np. **Support**
- Common Name publiczny adres routera, nazwa domenowa lub adres IP np. 80.53.97.174
- E-mail adres email np. support@fen.pl
- Key Encryption Length długość klucza szyfrowania np. 512
- Valid Duration czas do wygaśnięcia certyfikatu wyrażony w dniach np. 365

Po wypełnieniu pól zgodnie z przedstawionym wzorcem np.

#### • Server Certificate Generation

| Country Name:             | PI              |                                    |
|---------------------------|-----------------|------------------------------------|
| Country Marrie.           | 11              |                                    |
| Province Name:            | Wielkopolskie   |                                    |
| Locality Name:            | Poznan          |                                    |
| Organization:             | Konsorcjum FEN  | ]                                  |
| Department:               | Support         | ]                                  |
| Common Name:              | 80. 53. 97. 174 | * required                         |
| E-mail                    | support@fen.pl  | ]                                  |
| Key Encryption<br>Length: | 512 -           | * required                         |
| Valid Duration:           | 365             | * required(unit:days)<br>(e.g.365) |

Należy wybrać opcję Generate self-signed certificate.

Po jej wybraniu router powinien wyświetlić monit o pobranie pliku selfSignedCert.pem

| Czy chcesz otworzyć lub zapisać plik <b>selfSignedCert.pem</b> (1,62 KB) z domeny <b>192.168.1.1</b> ? | Otwórz Zapisz 🔻 Anuluj 🗙 |
|----------------------------------------------------------------------------------------------------|--------------------------|
|                                                                                                    |                          |

Po zapisaniu pliku na komputerze klienckim należy przejść do górnej części strony i wybrać opcję Add:

#### • Server Certificate Table

| Add    | Export Used Certificate for (                                                                                                 | Client Export Us                                                                                                    | Export Used Certificate for Administrator |             |        |
|--------|----------------------------------------------------------------------------------------------------|----------------------------------------------------------------------------------------------------|-------------------------------------------|-------------|--------|
| In Use | Subject                                                                                                    | Issuer                                                                                                    | Expiration Date                           | View Detail | Delete |
| ۲      | /C=TW/ST=Hsinchu/L=Hsinchu/O=<br>Qno Technology Inc./OU=Product D<br>evelopment/CN=qno.com.tw/email<br>Address=fae@qno.com.tw | /C=TW/ST=Hsinchu/L=Hsinchu/O=<br>Qno Technology Inc./OU=Product D<br>evelopment/CN=qno.com.tw/email<br>Address=fae@qno.com.tw | Jul 9 02:13:16<br>2012 GMT                | 籱           |        |

Następnie należy wskazać plik który przed chwilą został zapisany na komputerze w formie selfSignedCert.pem

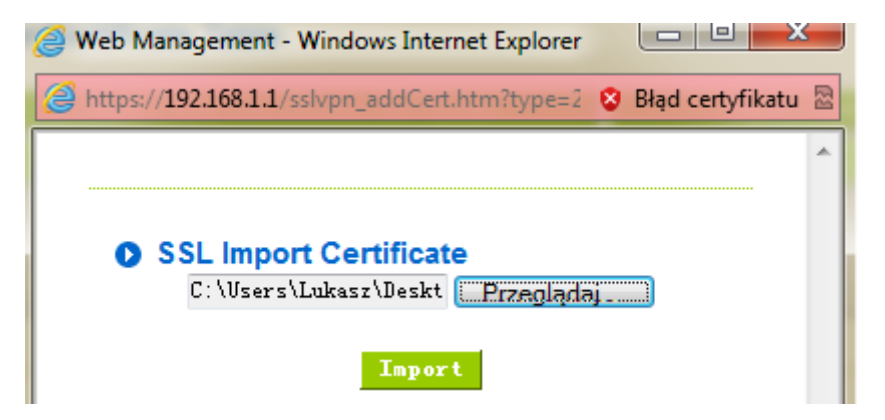

Po wybraniu opcji Import nowy certyfikat powinien pojawić się na routerze:

### • Server Certificate Table

| Add | Export Used Certificate for Client Ex |                                                                                                    | Export Use                                                                                                    | Export Used Certificate for Administrator                                                                                                    |                             |             |        |
|-----|---------------------------------------|----------------------------------------------------------------------------------------------------|----------------------------------------------------------------------------------------------------|----------------------------------------------------------------------------------------------------|-----------------------------|-------------|--------|
| In  | l Use                                 | Subject                                                                                                    |                                                                                                    | Issuer                                                                                                    | Expiration Date             | View Detail | Delete |
|     | ۲                                     | /C=TW/ST=Hsinchu/L=Hsinchu/O=<br>Qno Technology Inc./OU=Product D<br>evelopment/CN=qno.com.tw/email<br>Address=fae@qno.com.tw | /C=TW/ST=Hsinchu/L=Hsinchu/O=<br>Qno Technology Inc./OU=Product D<br>evelopment/CN=qno.com.tw/email<br>Address=fae@qno.com.tw                                                                                                    |                                                                                                    | Jul 9 02:13:16<br>2012 GMT  | 龖           |        |
|     | O                                     | /C=PL/ST=Wielkopolskie/L=Pozna<br>n/O=Konsorcjum 0.000000EN/OU=<br>Support/CN=80.53.97.174/emailAd<br>dress=support@fen.pl    | /C=PL/ST=Wie<br>n/O=Konsorcj<br>08256365875<br>66197323471<br>94994995621<br>32319319930<br>08739915925<br>07348791827<br>68610333732<br>58553813468<br>36108475372<br>85572396939<br>71174881037<br>N/OU=Suppor<br>mailAddress= | elkopolskie/L=Pozna<br>um-53140103725178<br>i9990421201263939<br>i7284212889009739<br>i0648063046704250<br>i4657885492266768<br>i3717394609871960<br>i0799415486760237<br>i8912488367762790<br>i1320831878096722<br>i2896837981861941<br>i1872246016632738<br>i181255680.000000E<br>t/CN=80.53.97.174/e<br>support@fen.pl | Nov 14 08:39:15<br>2012 GMT | <b>#</b>    | 1      |

Aby router zaczął korzystać z nowego certyfikatu należy zaznaczyć nowy certyfikat:

### • Server Certificate Table

| Add   |    | Export Used Certificate for Client                                                                                            |                                                                                                    | Export Use                                                                                                    | d Certificate for           | Administrato | r      |
|-------|----|----------------------------------------------------------------------------------------------------|----------------------------------------------------------------------------------------------------|----------------------------------------------------------------------------------------------------|-----------------------------|--------------|--------|
| In Us | se | Subject                                                                                                    |                                                                                                    | Issuer                                                                                                    | Expiration Date             | View Detail  | Delete |
| ©     | )  | /C=TW/ST=Hsinchu/L=Hsinchu/O=<br>Qno Technology Inc./OU=Product D<br>evelopment/CN=qno.com.tw/email<br>Address=fae@qno.com.tw | /C=TW/ST=Hs<br>Qno Technolo<br>evelopment/Cl<br>Address=fae@                                                                                                    | inchu/L=Hsinchu/O=<br>gy Inc./OU=Product D<br>N=qno.com.tw/email<br>gqno.com.tw                                                                                                    | Jul 9 02:13:16<br>2012 GMT  | 龖            |        |
|       |    | /C=PL/ST=Wielkopolskie/L=Pozna<br>n/O=Konsorcjum 0.000000EN/OU=<br>Support/CN=80.53.97.174/emailAd<br>dress=support@fen.pl    | /C=PL/ST=Wie<br>n/O=Konsorcji<br>08256365875<br>66197323471<br>94994995621<br>32319319930<br>08739915925<br>07348791827<br>68610333732<br>58553813468<br>36108475372<br>85572396939<br>71174881037<br>N/OU=Suppor<br>mailAddress= | elkopolskie/L=Pozna<br>Jm-53140103725178<br>9990421201263939<br>7284212889009739<br>0648063046704250<br>4657885492266768<br>3717394609871960<br>0799415486760237<br>8912488367762790<br>1320831878096722<br>2896837981861941<br>1872246016632738<br>181255680.000000E<br>t/CN=80.53.97.174/e<br>support@fen.pl | Nov 14 08:39:15<br>2012 GMT | <b>##</b>    | 1      |

i wybrać opcję Apply, znajdującą się pod listą wszystkich zaufanych certyfikatów które router ma zainstalowane(przycisk znajduje się u dołu strony):

| Apply ) | Cancel |  |
|---------|--------|--|
|         |        |  |

Po tej operacji nowy certyfikat stanie się aktywnym na routerze, co można stwierdzić sprawdzając przy którym certyfikacie znajduje się zaznaczenie(niebieskie kółko) oraz brakiem ikony kosza przy aktywnym certyfikacie.

# 4. Instalacja certyfikatu na komputerach klientów

Po zainstalowaniu certyfikatu na routerze należy certyfikat ten zainstalować również na komputerach klientów.

Można to przeprowadzić na 2 sposoby:

- pobierając certyfikat dla klienta za pomocą paska przeglądarki IE przy ponownym zalogowaniu się na router

- pobierając certyfikat dla klienta, bezpośrednio z routera(Export Certificate for Client) i instalując go przez konsolę systemu Windows - msc

### 4.1 Instalacja certyfikatu z wykorzystaniem paska przeglądarki IE

Po wylogowaniu się z routera, należy zamknąć aktywne okno przeglądarki i zalogować się na router z nowego okna.

Przeglądarka nadal będzie w tym momencie wyświetlać błędy certyfikatów:

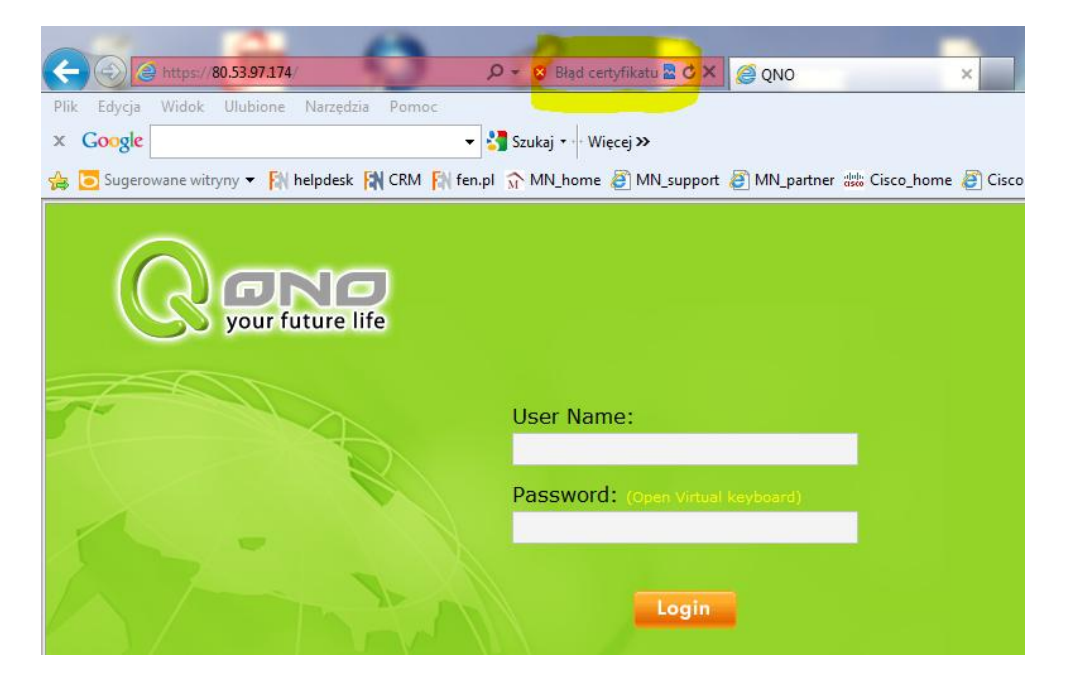

Należy kliknąć lewym przyciskiem myszy na wyświetlający się błąd i wybrać opcję wyświetl certyfikaty.

Po jej wybraniu pojawi się nowy certyfikat wystawiony dla adresu naszego routera który można zainstalować wybierając przycisk Zainstaluj Certyfikat.

| Certyfikat                                                                                                    |  |  |  |  |  |  |
|----------------------------------------------------------------------------------------------------|--|--|--|--|--|--|
| Ogólne Szczegóły Ścieżka certyfikacji                                                                                                    |  |  |  |  |  |  |
| Informacje o certyfikacie                                                                                                    |  |  |  |  |  |  |
| Ten główny certyfikat urzędu certyfikacji nie jest<br>zaufany. Aby ustanowić zaufanie, zainstaluj ten<br>certyfikat w magazynie zaufanych głównych urzędów<br>certyfikacji. |  |  |  |  |  |  |
|                                                                                                    |  |  |  |  |  |  |
| Wystawiony dla: 80.53.97.174                                                                                                    |  |  |  |  |  |  |
| Wystawiony przez: 80.53.97.174                                                                                                    |  |  |  |  |  |  |
| Ważny od 2011- 11- 15 do 2012- 11- 14                                                                                                    |  |  |  |  |  |  |
| Zainstaluj certyfikat Dświadczenie wystawcy<br>Dowiedz się więcej o <u>certyfikatach</u>                                                                                    |  |  |  |  |  |  |
| ОК                                                                                                    |  |  |  |  |  |  |

Po jego wybraniu pojawi się kreator Importu certyfikatów, w drugim kroku pracy kreatora należy wybrać opcję: Umieść wszystkie certyfikaty w następującym magazynie: Zaufane główne urzędy certyfikacji.

| Magazy      | n certyfikatów                                                                                                    |
|-------------|----------------------------------------------------------------------------------------------------|
| Mag<br>cert | jazyny certyfikatów to obszary systemowe, w których przechowywane są<br>tyfikaty.                                    |
| Sys         | tem Windows może automatycznie wybrać magazyn certyfikatów; możesz jednak<br>eślić inną lokalizację dla certyfikatu. |
| (           | 🔿 Automatycznie wybierz magazyn certyfikatów na podstawie typu certyfikatu                                           |
|             |                                                                                                    |
| (           | O Umieść wszystkie certyfikaty w następującym magazynie                                                              |
|             | Magazyn certyfikatów:                                                                                                |
|             | Zaufane główne urzędy certyfikacji Przeglądaj                                                                        |
|             |                                                                                                    |
|             |                                                                                                    |
|             |                                                                                                    |
|             |                                                                                                    |
|             |                                                                                                    |
| والم والم   | eie wienei e meneren eie en trélie térri                                                                             |
| Jowieuz     | się więcej o <u>magazynach certynkatow</u>                                                                           |
|             |                                                                                                    |
|             |                                                                                                    |
|             |                                                                                                    |

Kontynuując pracę kreatora poprzez wybranie opcji dalej i zatwierdzenie w kolejnych krokach poprawności certyfikatu który chcemy zainstalować powinniśmy zakończyć prace kreatora na informacji:

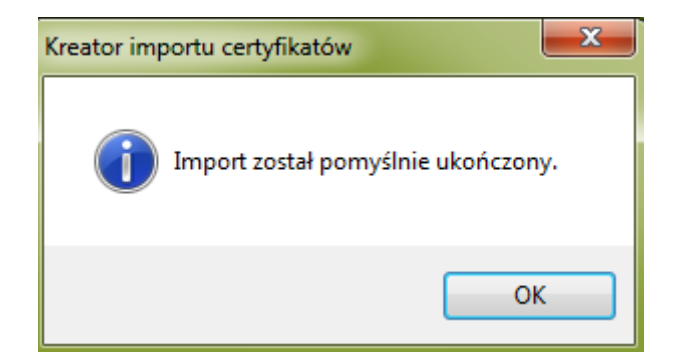

Aby potwierdzić, czy certyfikat został zainstalowany na komputerze poprawnie, należy zamknąć przeglądarkę i uruchomić ją ponownie.

Wpisując tym razem w pasek adresu, zewnętrzny adres pod jakim dostępny jest router błąd związany z certyfikatem nie powinien się pojawić:

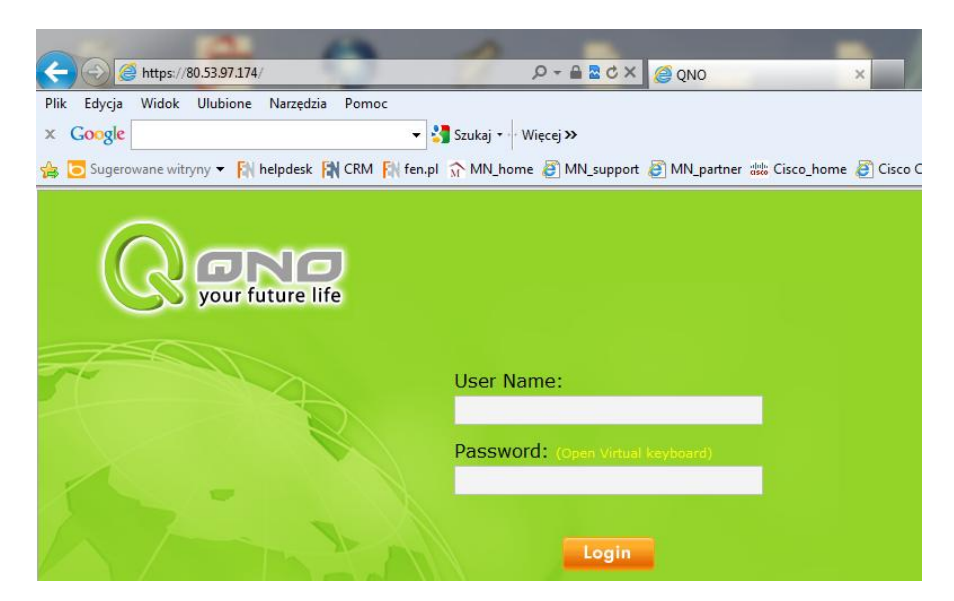

Poprawność certyfikatu możemy stwierdzić wyświetlając go poprzez skorzystanie z przyciska kłódki znajdującego się w pasku adresowym.

#### 4.2 Instalacja certyfikatu za pośrednictwem konsoli msc systemu Windows

W przypadku problemów z instalacją certyfikatu za pośrednictwem przeglądarki IE certyfikat należy zainstalować za pomocą konsoli msc systemu Windows.

W pierwszym kroku należy pobrać certyfikat dla klienta z routera, można to zrobić korzystając z opcji:

Export Used Certificate for Client

| O S    | erver Certificate Table                                                                                                    |                                                                                                    |                   |                             |             |        |
|--------|----------------------------------------------------------------------------------------------------|----------------------------------------------------------------------------------------------------|-------------------|-----------------------------|-------------|--------|
| Add    | Export Used Certifi                                                                                                    | cate for Client                                                                                                    | Export Used (     | Certificate for Adm         | inistrator  |        |
| In Use | Subject                                                                                                    | lssuer                                                                                                    | Chain Certificate | Expiration Date             | View Detail | Delete |
| O      | /C=TW/ST=Hsinchu/L=Hsinchu/<br>O=Qno Technology Inc./OU=Pro<br>duct Development/CN=qno.com.<br>tw/emailAddress=fae@qno.com.<br>tw | /C=TW/ST=Hsinchu/L=Hsinchu/<br>O=Qno Technology Inc./OU=Pro<br>duct Development/CN=qno.com.<br>tw/emailAddress=fae@qno.com.<br>tw |                   | Jul 9 02:13:16 2012<br>GMT  | 龖           | Ĵ      |
| ۲      | /C=PL/ST=Wielkopolskie/L=Poz<br>nan/O=FEN/OU=Support/CN=19<br>2.168.100.104/emailAddress=su<br>pport@fen.pl                       | /C=PL/ST=Wielkopolskie/L=Poz<br>nan/O=FEN/OU=Support/CN=19<br>2.168.100.104/emailAddress=su<br>pport@fen.pl                       | <u>Disabled</u>   | Nov 14 11:18:22<br>2012 GMT | 躢           |        |

Po jej wybraniu na komputerze zapisany zostanie plik w postaci: SSL005v2\_1114\_1609.pem , który będzie potrzebny w kolejnych krokach instalacji certyfikatu przez konsolę msc.

Aby uruchomić konsolę msc należy po przejściu do zakładki Uruchom w Menu Start wpisać: msc i zatwierdzić przyciskiem Enter.

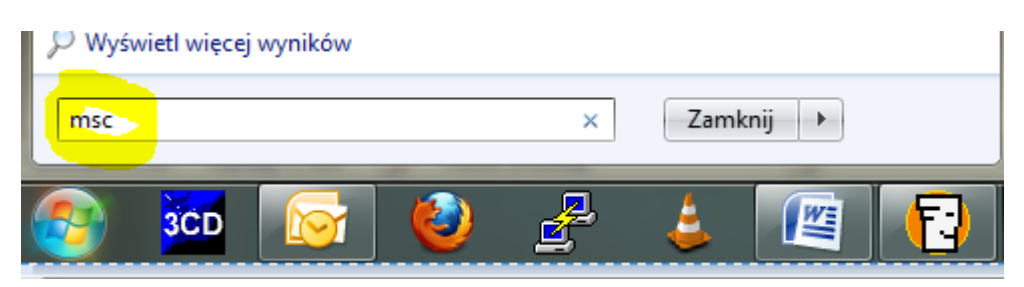

Po wprowadzeniu komendy powinna uruchomić się konsola msc.

Korzystając z menu Plik należy wybrać opcję Dodaj lub Usuń przystawkę.

| Konsola1 - [Katalog główny konsoli\Certyfikaty (Komputer lokalny)]                                                                                                    |                                |
|----------------------------------------------------------------------------------------------------|--------------------------------|
| Plik Akcja Widok Ulubione Okno Pomoc                                                                                                    | _ 6 >                          |
|                                                                                                    |                                |
| Katalog główny konsoli Nazwa magazynu logicznego                                                                                                    | Akcie                          |
| Dodawanie lub usuwanie przystawek                                                                                                    | Certyfikaty (Komputer lokalny) |
| Oddesz wybrać przystawie da tej konsol społód przystawie dostęznych na komputer ze i skonfigurować wybrany zestaw przystawie.   Dostępne przystawie:   Owiesz wybrać przystawie:   Wybrac przystawie:   Wybrac przystawie: | Więcej akcji                   |

Z dostępnych przystawek należy wybrać opcję Certyfikaty, kliknąć przycisk Dodaj i zatwierdzić klawiszem OK.

W pasku konsoli w przystawce Certyfikaty należy, rozwinąć drzewo, tak aby wyświetlić, Zaufane główne urzędy certyfikacji, kliknąć na nie prawym przyciskiem myszy i z menu: "Wszystkie zadania" wybrać opcję "Importuj".

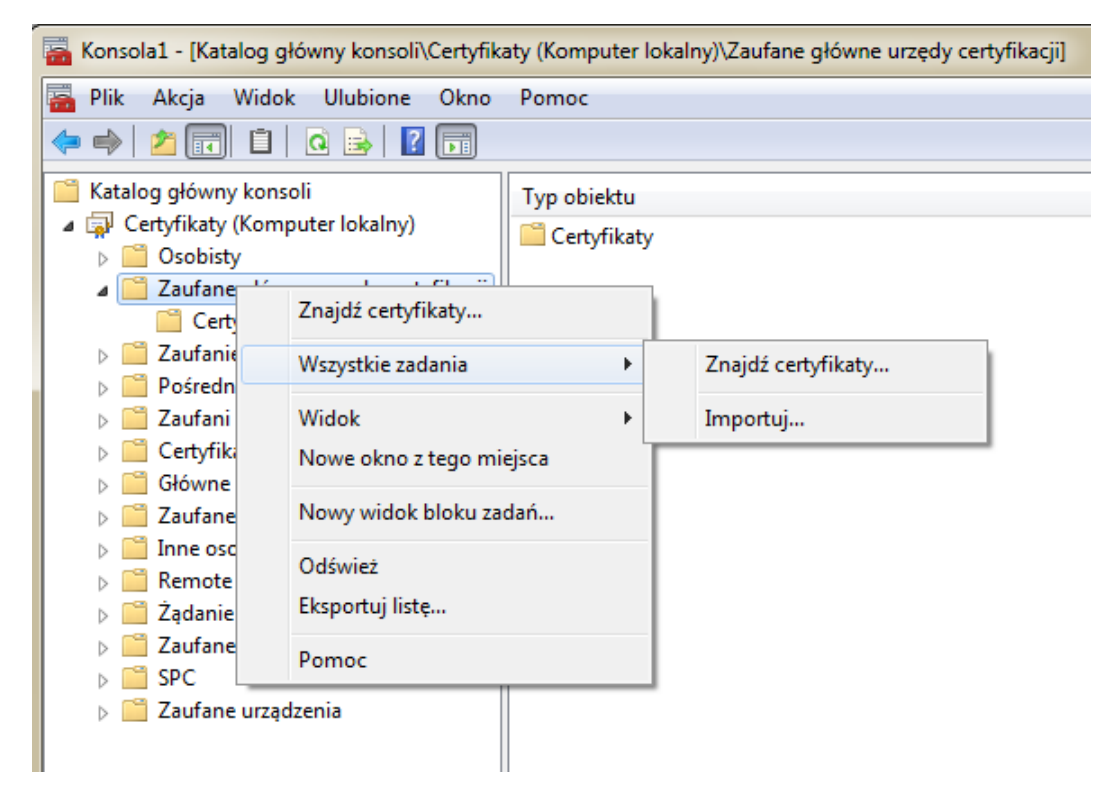

Uruchomi się kreator Importu certyfikatów.

| Kreator importu certyfikatów | ×                                                                                                    |
|------------------------------|----------------------------------------------------------------------------------------------------|
|                              | Kreator importu certyfikatów –<br>Zapraszamy!<br>Ten kreator pozwala kopiować certyfikaty, listy zaufania<br>certyfikatów oraz listy odwolania certyfikatów z dysku<br>twardego do magazynu certyfikatów.<br>Certyfikat, wystawiany przez urząd certyfikacji, stanowi<br>potwierdzenie tożsamości użytkownika i zawiera informacje<br>używane do ochrony danych lub do ustanawiania bezpiecznych<br>połączeń sieciowych. Magazyn certyfikatów jest obszarem<br>systemowym, w którym przechowywane są certyfikaty.<br>Aby kontynuować, kliknij przycisk Dalej. |
|                              | < Wstecz Dalej > Anuluj                                                                                                    |

W drugim oknie kreatora należy wskazać plik certyfikatu przeniesiony z routera w postaci: SSL005v2\_1114\_1609.pem

| Kreator importu certyfikatów                                                                                 |
|----------------------------------------------------------------------------------------------------|
| Import pliku                                                                                                 |
| Wybierz plik, który chcesz zaimportować.                                                                     |
|                                                                                                    |
| Nazwa pliku:                                                                                                 |
| C:\Users\Lukasz\Pesktop\SSL005v2_1115_1742.pem Przeglądaj                                                    |
| Uwaga: używając następujących formatów, można przechować więcej niż jeden certyfikat<br>w pojedynczym pliku: |
| Wymiana informacji osobistych- PKCS #12 (.PFX,.P12)                                                          |
| Standard składni wiadomości kryptograficznych - certyfikaty PKCS #7 (.P7B)                                   |
| Magazyn certyfikatów seryjnych firmy Microsoft (.SST)                                                        |
|                                                                                                    |
|                                                                                                    |
|                                                                                                    |
|                                                                                                    |
| Dowiedz sie wiecej o formatach plików certyfikatów                                                           |
|                                                                                                    |
|                                                                                                    |
|                                                                                                    |
| < Wstecz Dalej > Anuluj                                                                                      |

Wskaż lokalizację dla certyfikatu jako zaufane główne urzędy certyfikacji.

| reator importu certyfikatów                                                                                                |
|----------------------------------------------------------------------------------------------------|
| Magazyn certyfikatów                                                                                                    |
| Magazyny certyfikatów to obszary systemowe, w których przechowywane są<br>certyfikaty.                                     |
| System Windows może automatycznie wybrać magazyn certyfikatów; możesz jednak<br>określić inną lokalizację dla certyfikatu. |
| 🔘 Automatycznie wybierz magazyn certyfikatów na podstawie typu certyfikatu                                                 |
| Olympický uszystkie certyfikaty w następującym magazynie                                                                   |
| Magazyn certyfikatów:                                                                                                    |
| Zaufane główne urzędy certyfikacji Przeglądaj                                                                              |
|                                                                                                    |
| Dowiedz się więcej o <u>magazynach certyfikatów</u>                                                                        |
| < Wstecz Dalej > Anuluj                                                                                                    |

Działanie kreatora powinno zakończyć się informacją Import pomyślnie ukończony.

Przy kolejnym uruchomieniu przeglądarki błąd związany z certyfikatami nie powinien się już pojawić.

# Gwarancja:

Konsorcjum FEN Sp. z o.o. prowadzi serwis gwarancyjny produktów oferowanych w serwisie dealerskim WWW.fen.pl.

Procedury dotyczące przyjmowania urządzeń do serwisu są odwrotne do kanału sprzedaży tzn.: w przypadku uszkodzenia urządzenia przez klienta końcowego, musi on dostarczyć produkt do miejsca jego zakupu.

#### Skrócone zasady reklamacji sprzętu:

Reklamowany sprzęt powinien być dostarczony w stanie kompletnym, w oryginalnym opakowaniu zabezpieczającym lub w opakowaniu zastępczym zapewniającym bezpieczne warunki transportu i przechowywania analogicznie do warunków zapewnianych przez opakowanie fabryczne.

Szczegółowe informacje dotyczące serwisu można znaleźć pod adresem www.fen.pl/serwis

Konsorcjum FEN współpracuje z Europejską Platformą Recyklingu ERP w sprawie zbiórki zużytego sprzętu elektrycznego i elektronicznego. Lista punktów, w których można zostawiać niepotrzebne produkty znajduje się pod adresem www.fen.pl/download/ListaZSEIE.pdf

#### Informacja o przepisach dotyczących ochrony środowiska

Dyrektywa Europejska 2002/96/EC wymaga, aby sprzęt oznaczony symbolem znajdującym się na produkcie i/lub jego opakowaniu ("przekreślony śmietnik") nie był wyrzucany razem z innymi niesortowanymi odpadami komunalnymi. Symbol ten wskazuje, że produkt nie powinien być usuwany razem ze zwykłymi odpadami z gospodarstw domowych. Na Państwu spoczywa obowiązek wyrzucania tego i innych urządzeń elektrycznych oraz elektronicznych w wyznaczonych punktach odbioru. Pozbywanie się sprzętu we właściwy sposób i jego recykling pomogą zapobiec potencjalnie negatywnym konsekwencjom dla środowiska i zdrowia ludzkiego. W celu uzyskania szczegółowych informacji o usuwaniu starego sprzętu prosimy się zwrócić do lokalnych władz, służb oczyszczania miasta lub sklepu, w którym produkt został nabyty.

#### Powyższa instrukcja jest własnością Konsorcjum FEN Sp. z o.o.

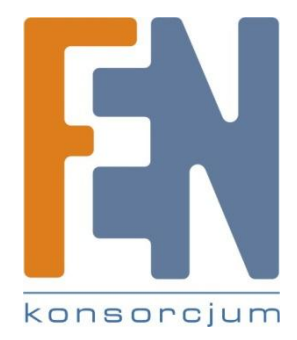

Dział Wsparcia Technicznego Konsorcjum FEN Sp. z o.o.

Kontakt: help@fen.pl